# PROSPER ET-33/33Iシリーズ \_\_\_\_\_消費税率変更方法

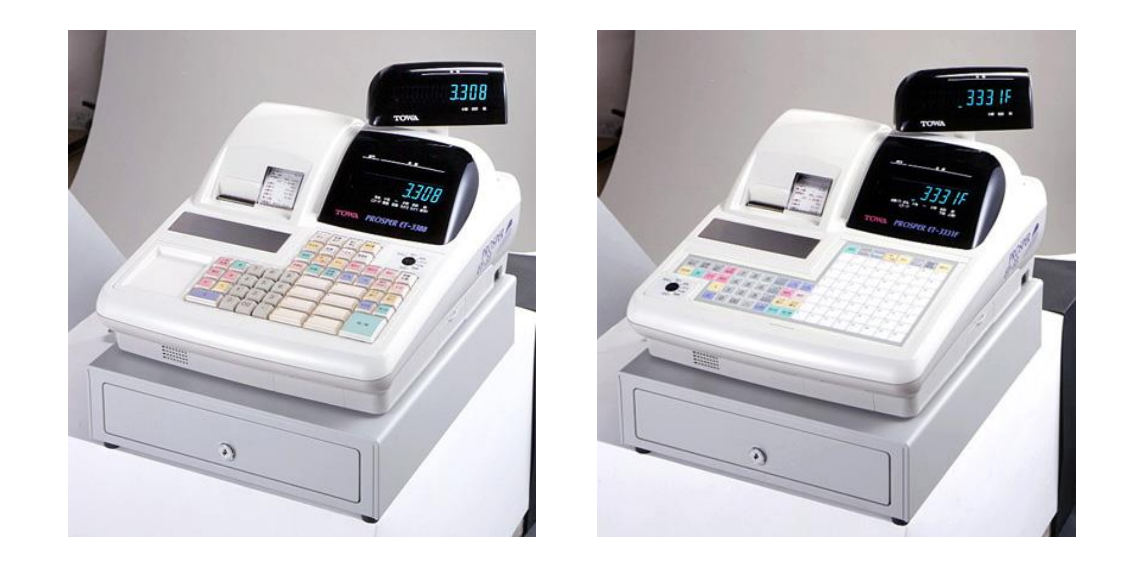

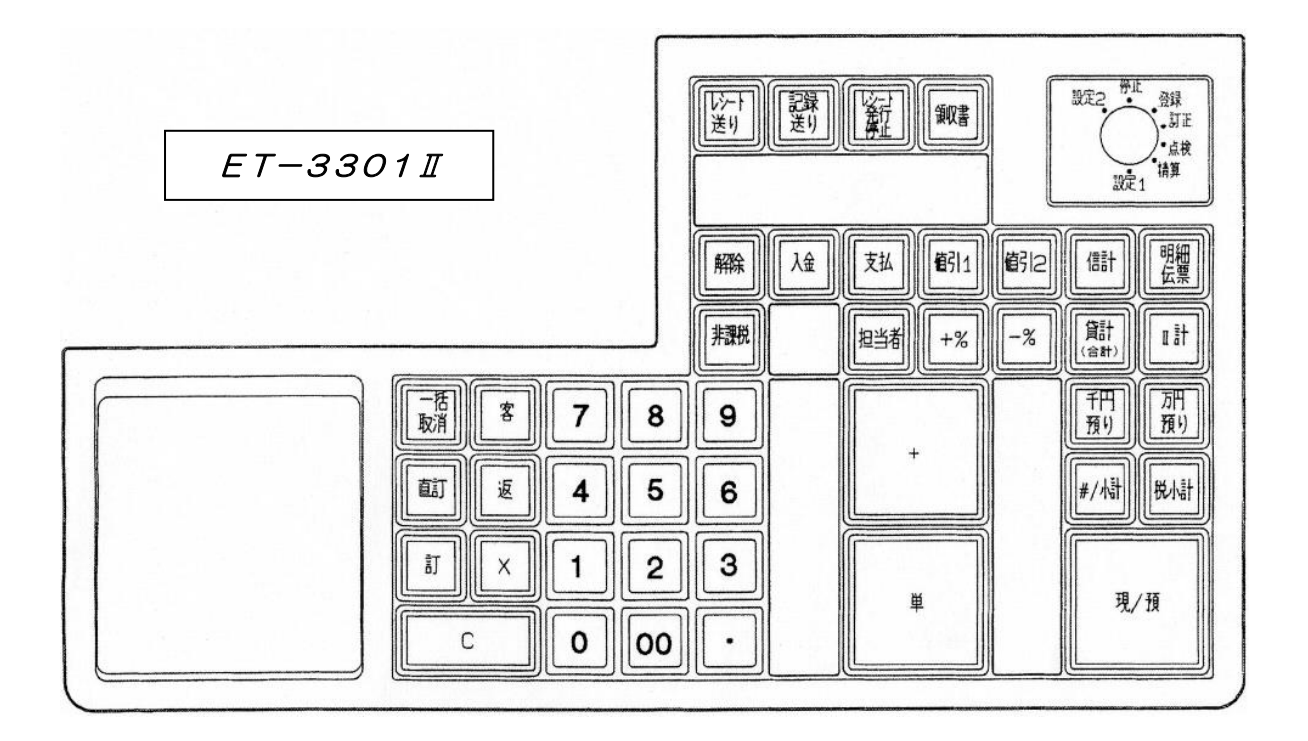

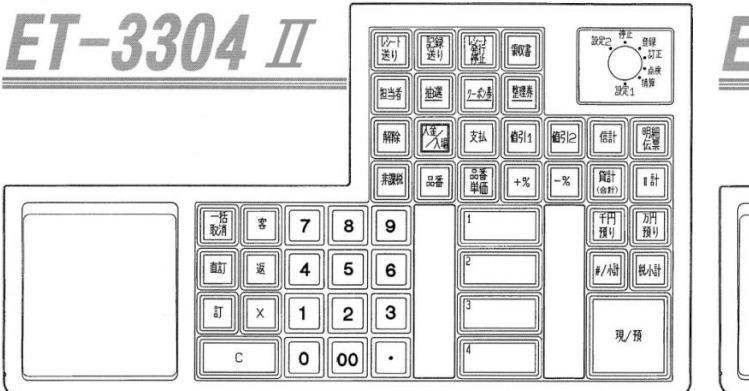

| <u>ET-3312 II</u>                                                                                                    |                       | 新正<br> |                                                              |
|----------------------------------------------------------------------------------------------------|-----------------------|--------|--------------------------------------------------------------|
| Image: Second second second | 9<br>6<br>2<br>3<br>3 |        | 9 FFF<br>1911 2011<br>10 #/Ath BiAth<br>11 19/19<br>12 19/19 |

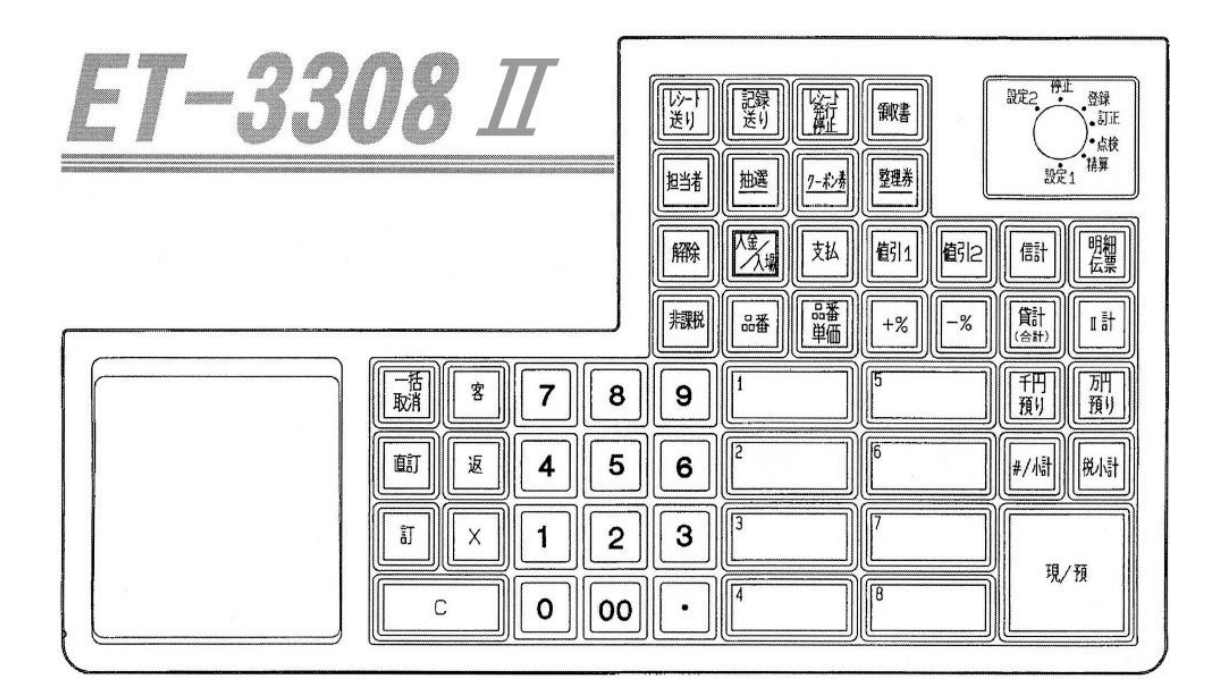

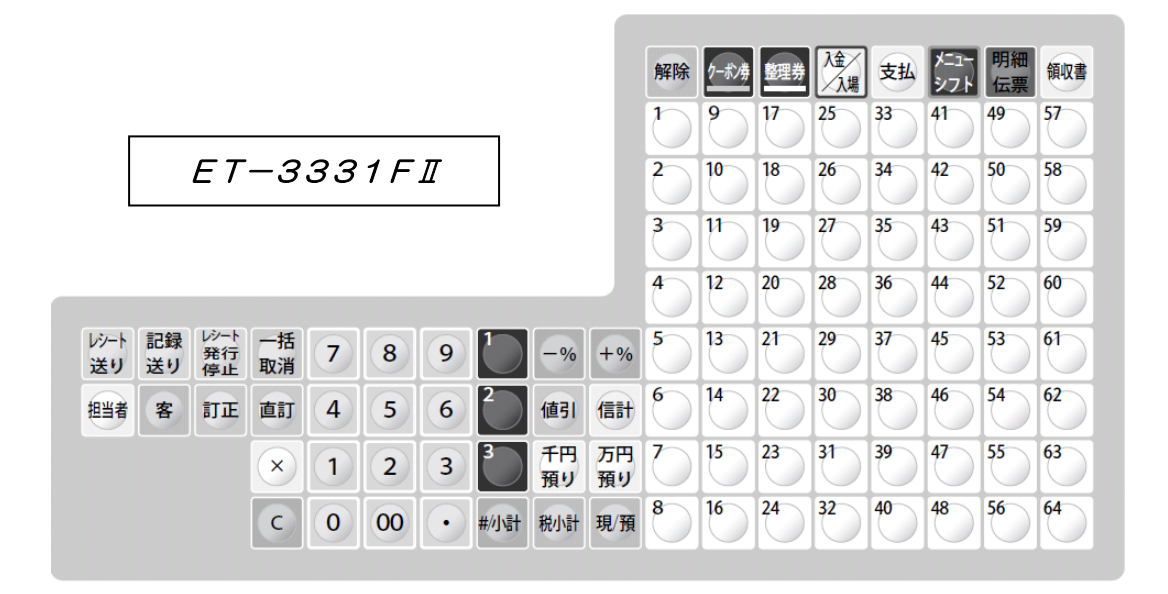

【キーレイアウト】

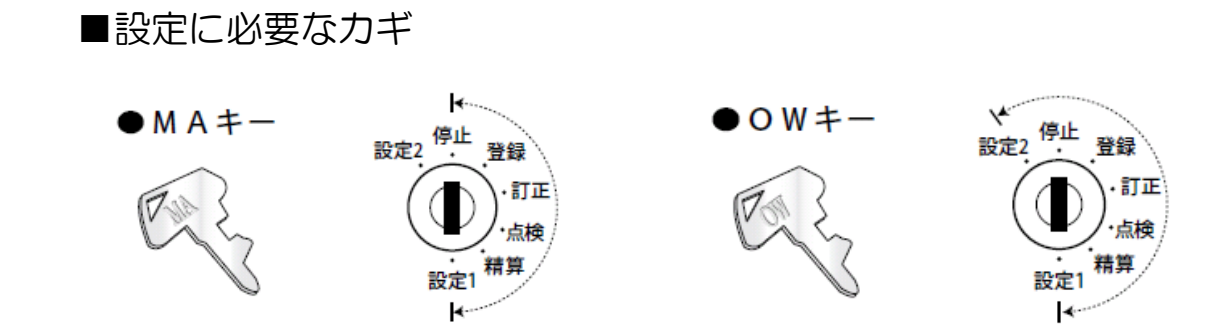

本書は消費税率や単価等を変更する、消費税率等の自動変更予約を行う場合の操作の一例を記載しています。 実際の変更の際には取扱説明書をお読み頂くか、ご購入頂いた販売店様までご相談下さい。

## <u> PROSPER ET-33/33Iシリーズ</u>

-税率8%から10%への変更方法--

【】内に網掛けで記載されている名称は フラットキーボードタイプのボタン名です。

~課税1の税率を10%に変更する方法~

- 1)コントロールロックの鍵の位置を「設定1」に合わせます。
- 2) 【解除 不要です 】キーを押します。
- 3) 【C】ボタンを押します。
- 4) 数字の【5】を押します。
- 5) 【一括取消 レシート発行停止】ボタンを押します。
- 6) 【直訂 訂正 】ボタンを押します。
- 7) 【現計/預】ボタンを押します。
- 8) 数字の【100000】を押します。
- 9) 【現計/預】ボタンを押します。

## ~課税1を内税 ( ( 外税 ) にする方法~

- 1) コントロールロックの鍵の位置を「設定2」に合わせます。
- 2) 【解除 不要です 】キーを押します。
- 3) 【C】ボタンを押します。
- 4) 数字の【1】を押します。
- 5) 【一括取消 レシート発行停止 】ボタンを押します。
- 6) 【直訂 訂正 】ボタンを押します。
- 7) 【現計/預】ボタンを押します。
- 8) 数字の【13】を押します。
- 9) 【客 一括取消 】ボタンを押します。
- 10) 数字の【1】を押します。
- 11) 【現計/預】 ボタンを押します。

### ~部門1に課税1を設定する方法~

1)コントロールロックの鍵の位置を「設定1」に合わせます。

(外税の場合は【O】を押します)

(品番の場合には【3】を押します)

(課税を設定したい部門または品番番号を押します)

- 2) 【解除 不要です 】キーを押します。
- 3) 【C】ボタンを押します。
- 4) 数字の【2】を押します。
- 5) 【一括取消 レシート発行停止 】ボタンを押します。
- 6) 【直訂 訂正】 ボタンを3回押します。
- 7) 【現計/預】ボタンを押します
- 8) 数字の【1】を押します。
- 9) 【客 一括取消 】ボタンを押します。
- 10) 数字の【1】を押します。
- 11) 【現計/預】 ボタンを押します。

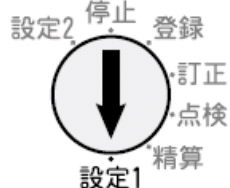

設定2 停止 登録

 $[OW \neq -]$ 

精算 設定1

≣T īF

設定2 停止 登録

【MAまたはOWキー】

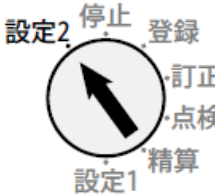

【MA または OW キー】

消費税率変更方法

## ~内税を印字する場合は~

- 1)コントロールロックの鍵の位置を<u>「設定2」</u>に合わせます。
- 2) 【解除 不要です 】キーを押します。
- 3) 【C】ボタンを押します。
- 4)数字の【1】を押します。
- 5) 【一括取消 レシート発行停止 】ボタンを押します。
- 6) 【直訂 訂正】ボタンを押します。
- 7) 【現計/預】ボタンを押します。
- 8) 数字の【11】を押します。
- 9) 【客 一括取消 】ボタンを押します。
- 10) 数字の【1001111】を押します。
- 11)【現計/預】ボタンを押します。

## ~部門単価設定も変更する場合は~

- 1)コントロールロックの鍵の位置を「設定1」に合わせます。
- 2) 【解除 不要です 】キーを押します。
- 3) 【C】ボタンを押します。
- 4) 数字の【2】を押します。 (品番の場合には【3】を押します)
- 5) 【一括取消 レシート発行停止 】ボタンを押します。
- 6) 【直訂 訂正】ボタンを2回押します。
- 7) 【現計/預】ボタンを押します
- 8) 数字の【1】を押します。 (単価を設定したい部門または品番番号を押します。例は部門1です。)
- 9) 【客 一括取消 】ボタンを押します。
- 10)変更する金額を押します。

(例:1000円にする場合→数字で【1000】を押します。)

11) 【現計/預】ボタンを押します。

※続けて部門2の単価設定が表示されます。8)~11)の操作を課税設定が必要な部門または品番に対し て続けて行います。

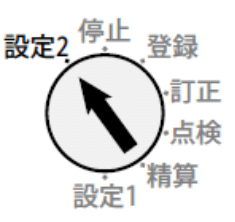

 $[OW \neq -]$ 

設定2.<sup>停止</sup>.登録 .訂正 .点検 設定1. 精算

【MA または OW キー】

## <u> PROSPER ET-33/33Iシリーズ</u> 消費税率"自動"変更方法

【】内に網掛けで記載されている名称は -税率8%から10%への税率"自動"変更方法--フラットキーボードタイプのボタン名です。

注意:税率自動変更を行う場合には、事前にレジスター本体の日付・時刻が正しく セットされている事を必ずご確認ください。

## ~税率自動変更日付の設定~

- 1) コントロールロックの鍵の位置を「設定1」に合わせます。
- 2) 【解除 不要です 】キーを押します。
- 3) 【C】ボタンを押します。
- 4) 数字の【5555】を押します。
- 5) 【一括取消 レシート発行停止 】ボタンを押します。
- 6) 【直訂 訂正】ボタンを押します。
- 7) 【現計/預】ボタンを押します。
- 8) 数字の【5】を押します
- 9) 【客 一括取消 】ボタンを押します。
- 10) 数字で【190930】を押します。(施行日が2019年10月1日の場合)

(レジスターの日付が和暦の場合は【010930】を入力します)

11) 【現計/預】 ボタンを押します。

### ~課税1の税率を10%に変更する方法~

- 1) コントロールロックの鍵の位置を「設定1」に合わせます。
- 2) 【解除 不要です 】キーを押します。
- 3) 【C】 ボタンを押します。
- 4) 数字の【5555】を押します。
- 5) 【一括取消 レシート発行停止】ボタンを押します。
- 6) 【直訂 訂正 】ボタンを押します。
- 7) 【現計/預】ボタンを押します。
- 8) 数字の【100000】を押します。
- 9) 【現計/預】ボタンを押します。

設定2 停止 登録 訂正 占梌 精算 設定1

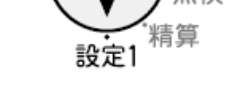

【MA または OW キー】

~内税に変更する場合は~

- 1)コントロールロックの鍵の位置を「設定2」に合わせます。
- 2) 【解除 不要です 】キーを押します。
- 3) 【C】ボタンを押します。
- 4)数字の【1】を押します。
- 5) 【一括取消 レシート発行停止 】ボタンを押します。
- 6) 【直訂 訂正】ボタンを押します。
- 7) 【現計/預】ボタンを押します。
- 8) 数字の【50】を押します。
- 9) 【客 一括取消 】ボタンを押します。
- 10) 数字の【1000】を押します。
   (外税の場合には【10000】を押します)
   ※本自動設定では全ての課税フラグを内税または外税に変更します。

【1000】を設定した場合、機能フラグ13の#1~4に【1111】が設定されます。

【10000】を設定した場合、機能フラグ13の#1~4に【0000】が設定されます。 複合での自動変更は出来ません。

11) 【現計/預】ボタンを押します。

<u>注意</u>:税率自動変更を行う場合には、上記で「税率自動変更日付」に設定した日付で 「全部門全取引売上精算」操作を必ず行って下さい。

精算操作後、設定した新税率が有効になります。

トレーニングを含めて、一度変更を行うと再度設定するまで自動変更は有効になりません。

また、期間精算では自動変更は行われません。

上記 10) 項で【0】が設定されている場合、機能フラグ13の#1~4に 【0000】が設定されます。

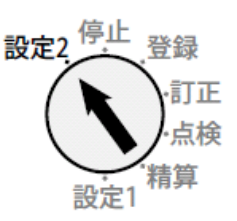

 $[OW \neq -]$ 

## PROSPER ET-33/33Iシリーズ 単価 "自動" 変更方法

## -税率変更時の"単価"自動変更方法-

【 】内に<br />

一網掛けで記載されている名称は<br />
フラットキーボードタイプのボタン名です。

<u>注意</u>:本機能を使用する際には前述の消費税率自動変更設定・操作を行って下さい。 ET-33 シリーズはソフトウェア Ver.J 以降が本機能に対応しています。

~単価自動変更の設定 設定した単価への移行~
1)コントロールロックの鍵の位置を「設定2」に合わせます。
2)【解除 不要です】キーを押します。
3)【C】ボタンを押します。
4)数字の【1】を押します。
5)【一括取消 レシート発行停止】ボタンを押します。
6)【直訂 訂正】ボタンを押します。
7)【現計/預】ボタンを押します。
8)数字の【50】を押します

- 9) 【客 一括取消 】ボタンを押します。
- 10) 数字で【10】を押します。

(部門の単価も変更する場合は【110】を入力します)

11)【現計/預】ボタンを押します。

<u>注意</u>:単価自動変更機能を有効にする為には、上記の設定以外に品番最大値を ET-33シリーズ 最大値1,000 ET-33Ⅱシリーズ 最大值5,000 に設定して下さい。 上記 10) 項で【10】を入力した場合 【ET-33 シリーズ】 品番501~900に設定された単価を、品番1~400に自動的に置き換えます。 【ET-33 I シリーズ】 品番2501~4900に設定された単価を、品番1~2400に自動的に 置き換えます。 上記 10) 項で【110】を入力した場合 【ET-33 シリーズ】 品番501~900に設定された単価を品番1~400に、 品番901~950に設定された単価を部門1~50に自動的に置き換えます。 【ET-33Ⅱシリーズ】 品番2501~4900に設定された単価を品番1~2400に、 品番4901~4950に設定された単価を部門1~50に自動的に置き換えます。

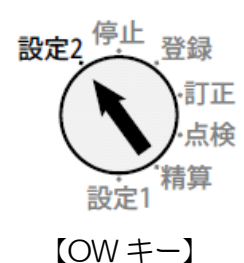

### ~単価自動変更の設定 単価の自動計算変更~

- 1)コントロールロックの鍵の位置を「設定2」に合わせます。
- 2) 【解除 不要です 】キーを押します。
- 3) 【C】ボタンを押します。
- 4) 数字の【1】を押します。
- 5) 【一括取消レシート発行停止】ボタンを押します。
- 6) 【直訂 訂正 】ボタンを押します。
- 7) 【現計/預】ボタンを押します。
- 8) 数字の【50】を押します
- 9) 【客 一括取消 】ボタンを押します。
- 10)数字で【1000000】を押します。 (設定されている単価を税抜きに変更する場合は【10000000】を入力します)
- 11)【現計/預】ボタンを押します。

注意:上記10)項で【1000000】を入力した場合、部門・品番の単価が
 外税設定の場合には新税率を加算した単価、
 内税設定の場合には現税率を引いた後、新税率を加算した単価に変更します。
 また、課税の設定は全て内税設定に変更となります。
 上記10)項で【10000000】を入力した場合、部門・品番の単価が

外税設定の場合には現在の単価のまま変更無く、

内税設定の場合には現税率を引いた単価に変更します。

また、課税の設定は全て外税設定に変更となります。